# Manuale utente tastiera NX-1048

con sistemi di allarme NetworX

AZIENDA CON SISTEMA DI GESTIONE PER LA QUALITÀ CERTIFICATO DA DNV =UNI EN 150 9001:2000=

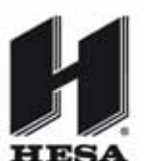

HESA S.p.A. Via Triboniano, 25 - 20156 Milano - Tel. 02.380361 - Fax. 02.38036701 www.hesa.com • e-mail: hesa@hesa.com

Filiali: Scandicci (FI) - Roma - Modugno (BA) - Catania (agenzia con deposito)

DT01331HE0409R02

La Direttiva europea 2002/96/CE nota come "Waste Electrical and Electronic Equipment" (WEEE) è volta a ridurre al minimo l'impatto sull'ambiente e sulla salute umana provocato dallo smaltimento di apparecchiature elettriche ed elettroniche. Al fine di garantire conformità a tale direttiva, è vietato smaltire le apparecchiature elettriche contrassegnate da questo simbolo nei comuni cassonetti per lo smaltimento dei rifiuti siti in territorio europeo.

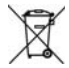

Gli utilizzatori europei sono tenuti a restituire le apparecchiature elettriche ed elettroniche al termine del loro ciclo di vita per consentirne il corretto smaltimento.

Per ulteriori informazioni, visitare il seguente indirizzo: www.recyclethis.info.

Dichiarazione 98/482/EC

Valida per i prodotti recanti il contrassegno CE.

Questa apparecchiatura è stata approvata in conformità alla Decisione del Consiglio 98/482/EC per la connessione a singolo terminale alla rete telefonica pubblica commutata (PSTN) valida per tutta l'Europa. Tuttavia, a causa delle differenze tra le singole reti telefoniche disponibili nei diversi paesi, l'approvazione non garantisce di per sé in modo incondizionato il funzionamento corretto in ogni punto di terminazione della rete PSTN.

www.gesecurity.com

Copyright(c) 2006 GE Security B.V.. Tutti i diritti riservati. GE Security B.V. accorda il diritto di ristampa del presente manuale per solo uso interno. GE Security B.V. si riserva il diritto di apportare modifiche alle informazioni qui contenute senza preavviso.

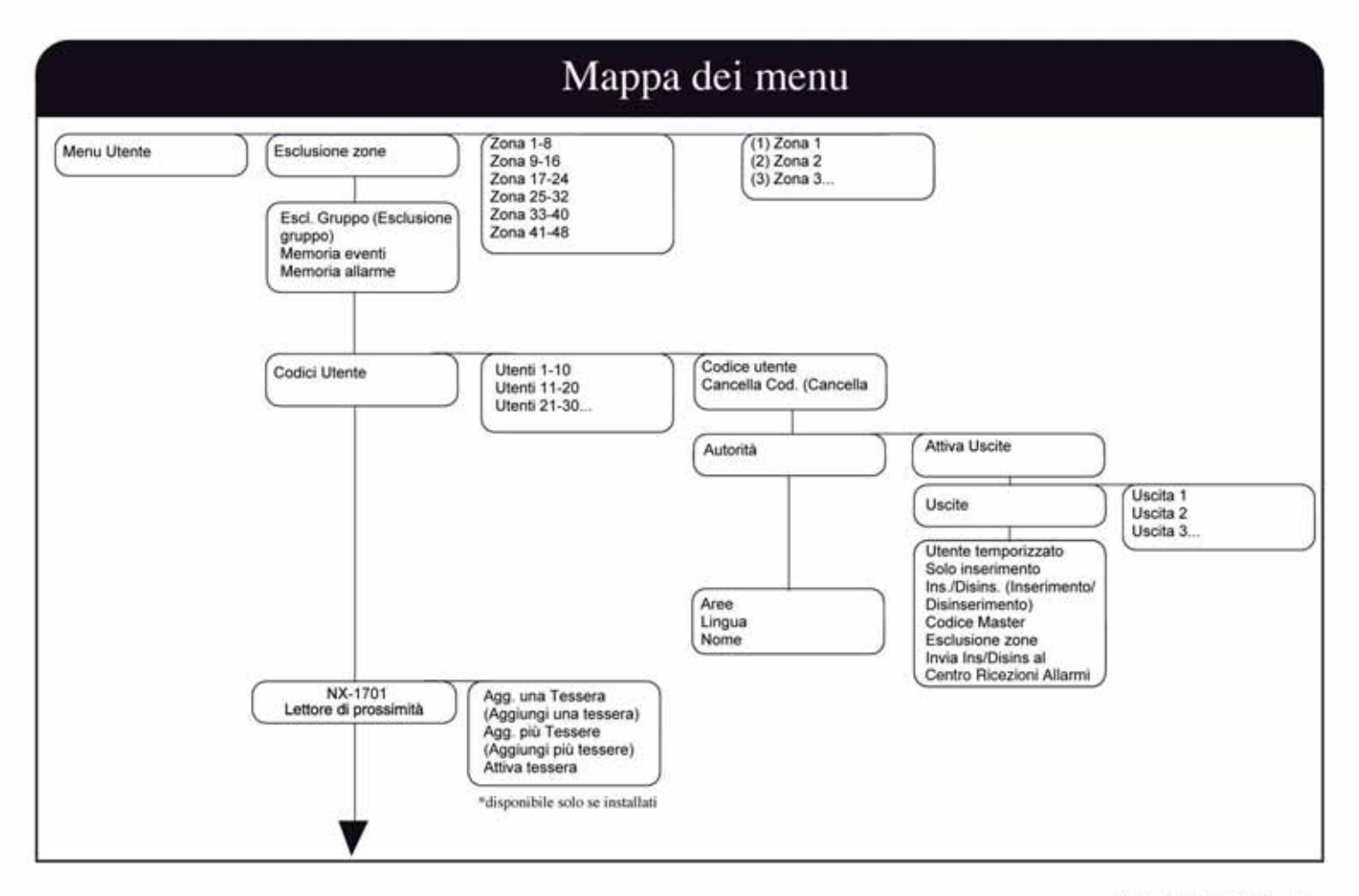

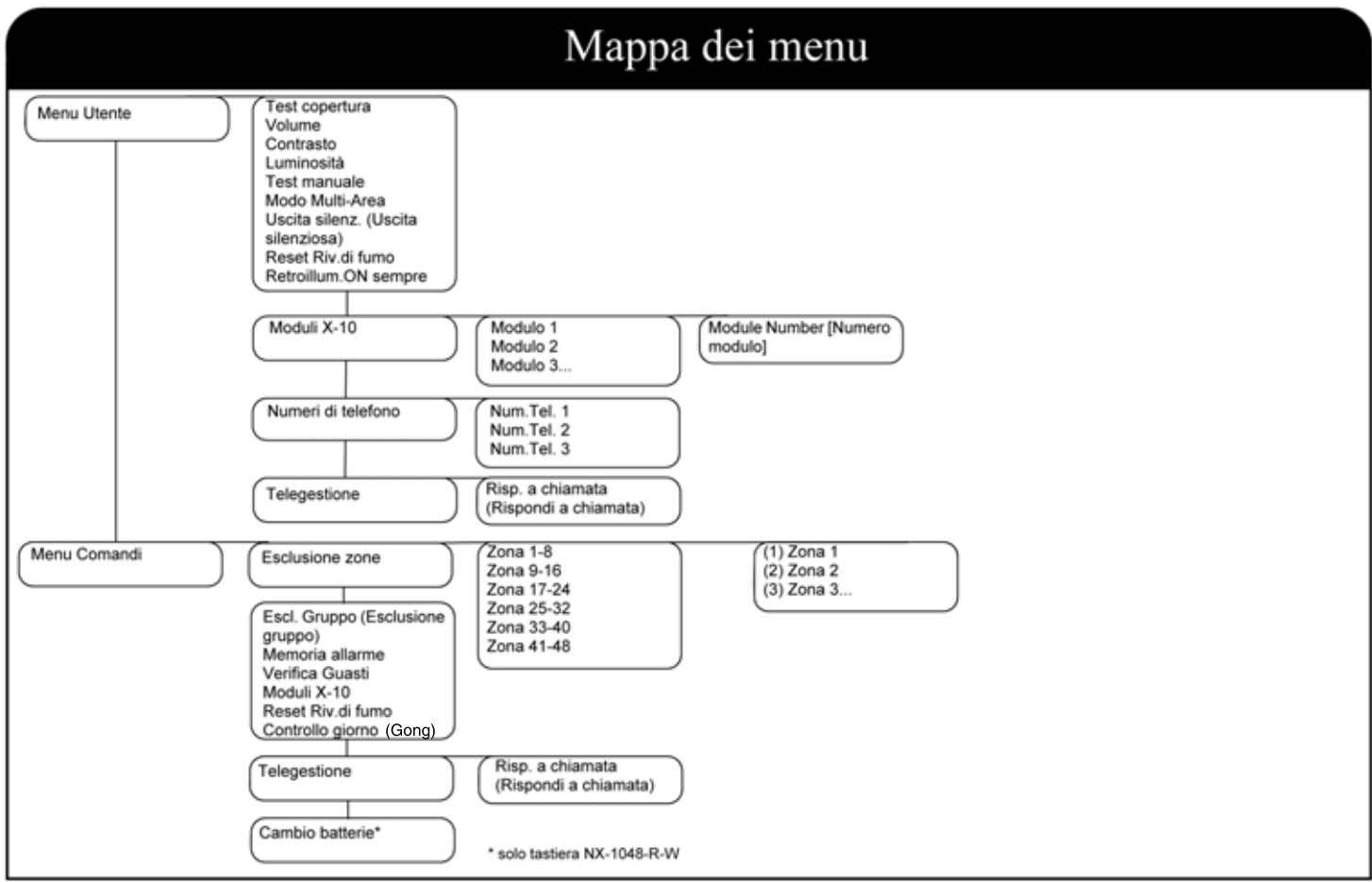

### Tastiera LCD

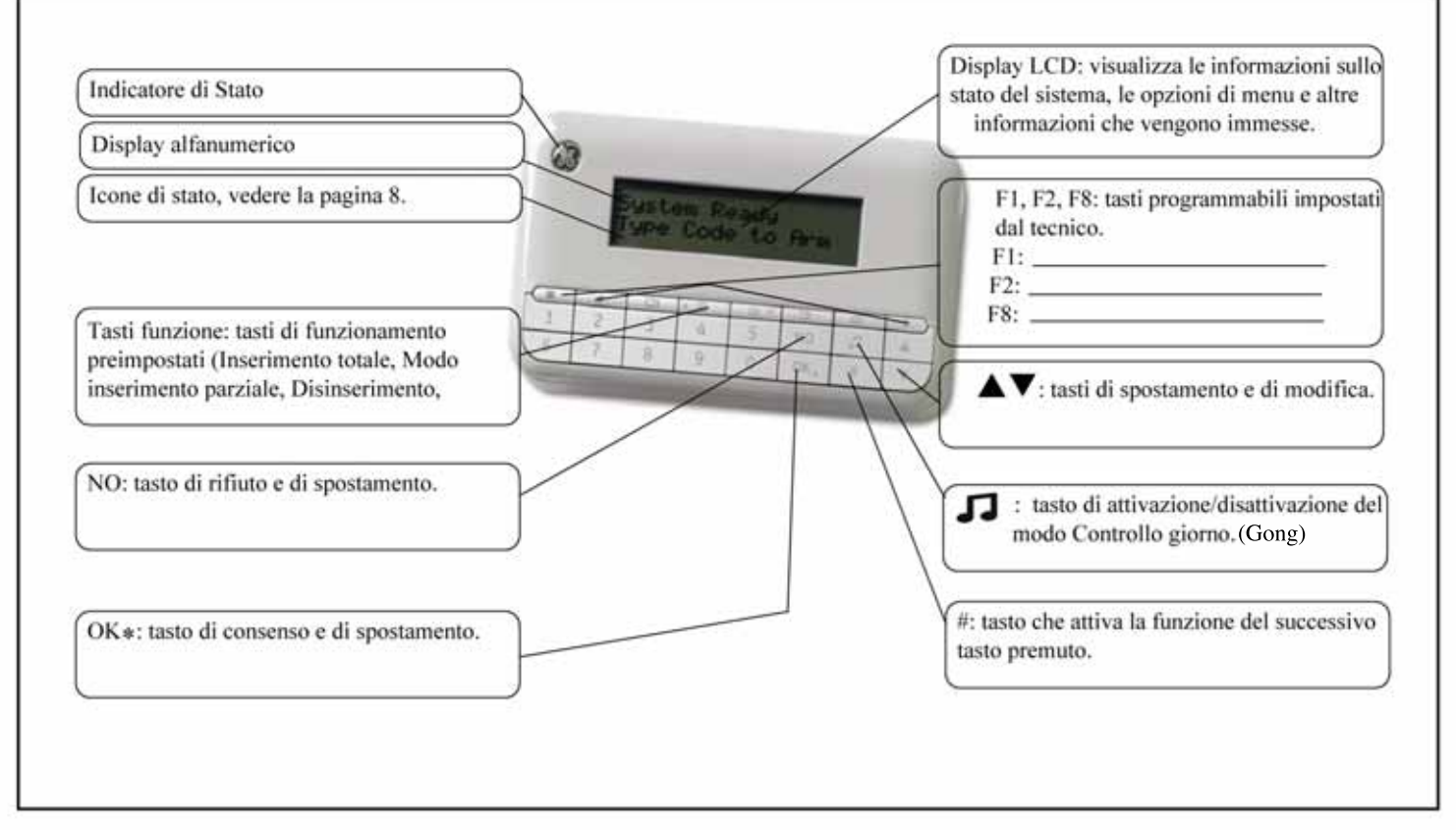

# Tasti della tastiera

| ns. Totale                                                                                                    | AV .                                                                                                    |
|----------------------------------------------------------------------------------------------------|----------------------------------------------------------------------------------------------------|
| <ul> <li>Premere per inserire il sistema in modo Inserimento totale.</li> <li>Ins. Parziale</li> <li>Premere per inserire il sistema in modo Inserimento parziale.</li> <li>Quando ci si trova all'interno di un menu, premerlo per scorrere all'inizio del messaggio visualizzato sul display LCD.</li> </ul>  | <ul> <li>Premere i tasti di spostamento per scorrere gli elenchi di menu e le opzioni. In modo Multi-Area oppure quando non ci si trova in un menu:</li> <li>Premere ▲ per visualizzare le zone escluse.</li> <li>Premere ▼ per visualizzare le zone non pronte.</li> <li>Durante la modifica di testo e di numeri di telefono:</li> <li>Premere ▲ per sovrascrivere o inserire testo.</li> </ul> |
| Disinserisci                                                                                                    | <ul> <li>Premere</li></ul>                                                                                                    |
| Premere per disinserire l'area selezionata. Questo tasto funziona solo in<br>modo Multi-Area. Quando ci si tova all'interno di un menu, premerlo per<br>scorrere alla fine del messaggio visualizzato sullo schermo LCD.<br>Esclusione zona<br>Premere per selezionare (o deselezionare) una zona da escludere. | <ul> <li>NO</li> <li>Premere NO per annullare una modifica al menu selezionato oppure</li> <li>per spostarsi a un livello superiore nella struttura di menu oppure</li> <li>per annullare una sequenza durante l'immissione di dati numerici.</li> <li>OK*</li> </ul>                                                                                                    |
| Modo notte<br>Premere per inserire il sistema in modo notte.                                                                                                    | <ul> <li>Premere OK per attivare il menu oppure</li> <li>per accettare modifiche alla selezione oppure</li> </ul>                                                                                                    |
| Controllo giorno (Gong)<br>Premere per attivare e disattivare il modo controllo giorno.                                                                                                    | <ul> <li>per spostarsi in avanti nella struttura di menu oppure</li> <li>per completare una sequenza durante l'immissione di dati numerici.</li> </ul>                                                                                                    |
| F1, F2, F8                                                                                                    | Durante la modifica di testo e di numeri di telefono:                                                                                                    |
| Questi tasti possono essere programmati dal tecnico perché eseguano<br>determinate funzioni.                                                                                                    | <ul> <li>Premere # F4 (o ◀ ) per spostarsi sul primo carattere o numero.</li> <li>Premere # F5 (o ► ) per spostarsi sull'ultimo carattere o numero.</li> </ul>                                                                                                    |

| • | Premere ` | <b>1</b> | per cancellare | dalla | posizione | corrente alla f | fine. |
|---|-----------|----------|----------------|-------|-----------|-----------------|-------|
|---|-----------|----------|----------------|-------|-----------|-----------------|-------|

Inserimento

totale/

Modo

giorno/

notte

parziale

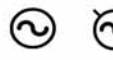

- Alimentazione Se l'alimentazione è presente viene visualizzata l'icona di sinistra. Se invece è assente, viene visualizzata l'icona di destra.
- Esclusione Nel modo MULTI-AREA, l'icona di sinistra viene visualizzata se è stata esclusa un'area. Nel modo AREA, l'icona di destra viene visualizzata se è stata esclusa una zona.
  - Nel modo MULTI-AREA, l'icona PIENA (a sinistra) viene visualizzata solo se TUTTE le aree sono INSERITE, mentre l'icona PARZIALE (a destra) viene visualizzata se NON TUTTE le aree sono INSERITE.

Nel modo AREA SINGOLA, l'icona PARZIALE (a sinistra) viene visualizzata in caso di inserimento parziale, mentre l'icona NOTTE (a destra) viene visualizzata se è abilitata la funzione notturna.

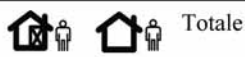

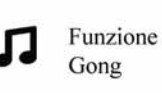

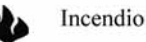

Questa icona indica l'attivazione di una zona incendio o della funzione tastiera incendio.

Nel modo AREA SINGOLA, una

di queste icone viene visualizzata in caso di inserimento TOTALE.

quella sinistra se viene esclusa una

zona e quella destra se NON viene

Nel modo controllo giorno questa

icona sarà attiva, altrimenti sarà

esclusa alcuna zona

disattivata.

Questa icona indica l'intensità di campo del collegamento RF. (\*)

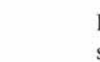

Batteria scarica Se la batteria della tastiera sta per scaricarsi, questa icona lampeggia. (\*)

(\*) solo tastiera NX-1048-R-W

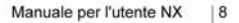

| ~   |       |     |
|-----|-------|-----|
| Sor | 115   | 10  |
| 301 | V 1 Z | JUL |

Questa icona viene attivata nel caso in cui il sistema richieda un intervento di manutenzione. È possibile visualizzare un messaggio di servizio utilizzando il tasto #.

Pronto per l'inserimento

Se il sistema è pronto per o l'inserimento, viene visualizzata l'icona raffigurante una V. Se invece NON è PRONTO per l'inserimento, l'icona della V non viene visualizzata. Nel caso in cui la zona a inserimento forzato è aperta, l'icona lampeggerà.

### Utilizzo dei menu

#### Menu Comandi

Utilizzando il menu Comandi, è possibile accedere a un numero ridotto di opzioni di menu senza immettere un codice utente. Premere OK, quindi premere i tasti  $\blacktriangle \nabla$  per accedere al menu Comandi e spostarsi al suo interno.

#### Modifica della lingua dell'interfaccia utente

Per modificare la lingua sulla tastiera, premere ripetutamente OK fino a trovare la lingua desiderata. Per ulteriori informazioni, vedere a pagina 24.

#### Menu Utente

Il codice utente consente di eseguire alcune funzioni della tastiera utilizzando il menu Utente. Un codice utente master consente di eseguire TUTTE le funzioni della tastiera. Gli utenti master sono gli unici a cui è consentito modificare le informazioni sugli utenti e la loro autorità nel sistema. Per accedere al menu Utente, premere OK alla visualizzazione predefinita e immettere il proprio codice utente. Vengono visualizzate solo le opzioni di menu per le quali si dispone delle autorità. Premere ▲ ▼ per spostarsi all'interno del menu Utente.

#### Nota

La tastiera potrebbe funzionare in modo leggermente diverso, a seconda di come è stata impostata dal tecnico.

#### Spostamento all'interno dei menu

Premere ▲▼ per spostarsi tra le varie opzioni di menu. I menu Comandi e Utente contengono elenchi di voci quali utenti e zone.

Premere #  $\blacktriangle$  per spostarsi sulla stessa opzione di menu per la voce precedente nell'elenco. Ad esempio, se si sta visualizzando il codice dell'utente 2, premere #  $\bigstar$  per visualizzare il codice dell'utente 1.

Premere #  $\mathbf{\nabla}$  per spostarsi sulla stessa opzione di menu per la voce successiva nell'elenco. Ad esempio, se si sta visualizzando il codice dell'utente 2, premere #  $\mathbf{\nabla}$  per visualizzare il codice utente per la zona 3.

#### Uscita dal sistema di menu

- Premere ## per visualizzare la richiesta di conferma all'uscita *OK per Uscire* (se si stanno modificando dati, premere prima NO).
- Premere OK a questa richiesta per uscire dal sistema di menu.

#### Nota

Dopo un certo periodo di inattività è possibile che la tastiera esca dal sistema di menu e ritorni alla visualizzazione predefinita.

### Preparazione del sistema

Prima di inserire il sistema, è necessario verificare che tutte le aree siano chiuse. Quando il sistema non è pronto per essere inserito, viene visualizzato un messaggio sul display LCD e l'icona con il segno della V scompare dal display.

- Se il sistema NON è pronto per essere inserito, controllare se ci sia una porta o una finestra aperta.
- Premere ▼ per visualizzare tutte le zone non pronte.
- Vengono mostrate eventuali zone aperte. Chiuderle prima di inserire il sistema. Se si cerca di inserirlo con zone ancora aperte, la tastiera emette dei suoni di protesta.
- Vengono mostrate eventuali zone manomesse. Una manomissione indica un guasto del sistema ed è necessario contattare il tecnico per risolverlo.
- 3. Premere il tasto OK o NO per ritornare alla visualizzazione predefinita.
- Premere ▲ per visualizzare tutte le zone escluse. Per ulteriori informazioni sull'esclusione di zone, vedere la pagina 19.
- Vengono mostrate eventuali zone escluse. Verificare che tali zone debbano essere escluse.
- 6. Il sistema è pronto per essere inserito.

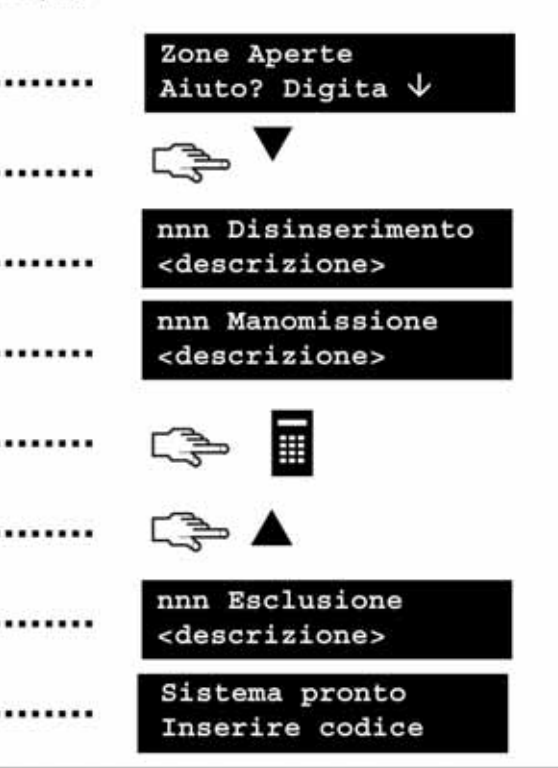

# Inserimento e disinserimento utilizzando una tastiera per singola area

Una tastiera può essere programmata come tastiera per singola area o per più aree. Una tastiera per singola area consente di inserire il sistema in una sola area, mentre con la tastiera per più aree l'operazione può essere effettuata su una o più aree. Con entrambi i tipi di tastiera è possibile escludere zone all'interno dell'area o delle aree in cui si sta effettuando l'inserimento del sistema. Per ulteriori informazioni sull'esclusione di zone vedere pag. 19.

| 1. | Quando lo schermo della tastiera visualizza il testo, immettere<br>il codice utente alla richiesta del sistema. È inoltre possibile<br>premere il tasto funzione per farlo immediatamente. | <br>Sistema pronto<br>Inserire codice |
|----|----------------------------------------------------------------------------------------------------|---------------------------------------|
| 2. | La tastiera inizia a emettere un segnale acustico intermittente e<br>l'inserimento dell'area viene avviato.                                                                                | <br>In inserimento<br>Uscire adesso   |
| 3. | Lasciare l'edificio. Il segnale acustico intermittente della tastiera diventa<br>più rapido negli ultimi 10 secondi del tempo consentito per l'uscita.                                     | <br>K                                 |
| 4. | Quando il tempo consentito per l'uscita scade, il sistema è inserito e la tastiera emette un segnale acustico continuo per 2 secondi.                                                      | <br>Sistema Inserito<br>Zone tutte OK |
| Di | sinserimento del sistema                                                                                                    |                                       |
|    |                                                                                                    |                                       |
| 1. | Quando si apre la porta per entrare nell'area protetta, il ritardo di entrata viene avviato e la tastiera emette un segnale acustico continuo.                                             | <br>Sistema Inserito<br>Zone tutte OK |
| 2. | Immettere il codice utente.                                                                                                    |                                       |
| 3. | Il sistema viene disinserito e il segnale acustico della tastiera si interrompe.                                                                                                    | <br>Sistema pronto<br>Inserire codice |

### Inserimento e disinserimento utilizzando una tastiera per più aree

Una tastiera per più aree consente di inserire una o più aree del sistema. Il tasto Inserimento totale consente di inserire l'intero sistema (tranne le zone escluse). Il tasto Inserimento parziale consente un inserimento parziale del sistema, (tranne le zone interne ed escluse), in caso di permanenza di persone all'interno dell'edificio. Per ulteriori informazioni sull'esclusione di zone vedere pag. 19.

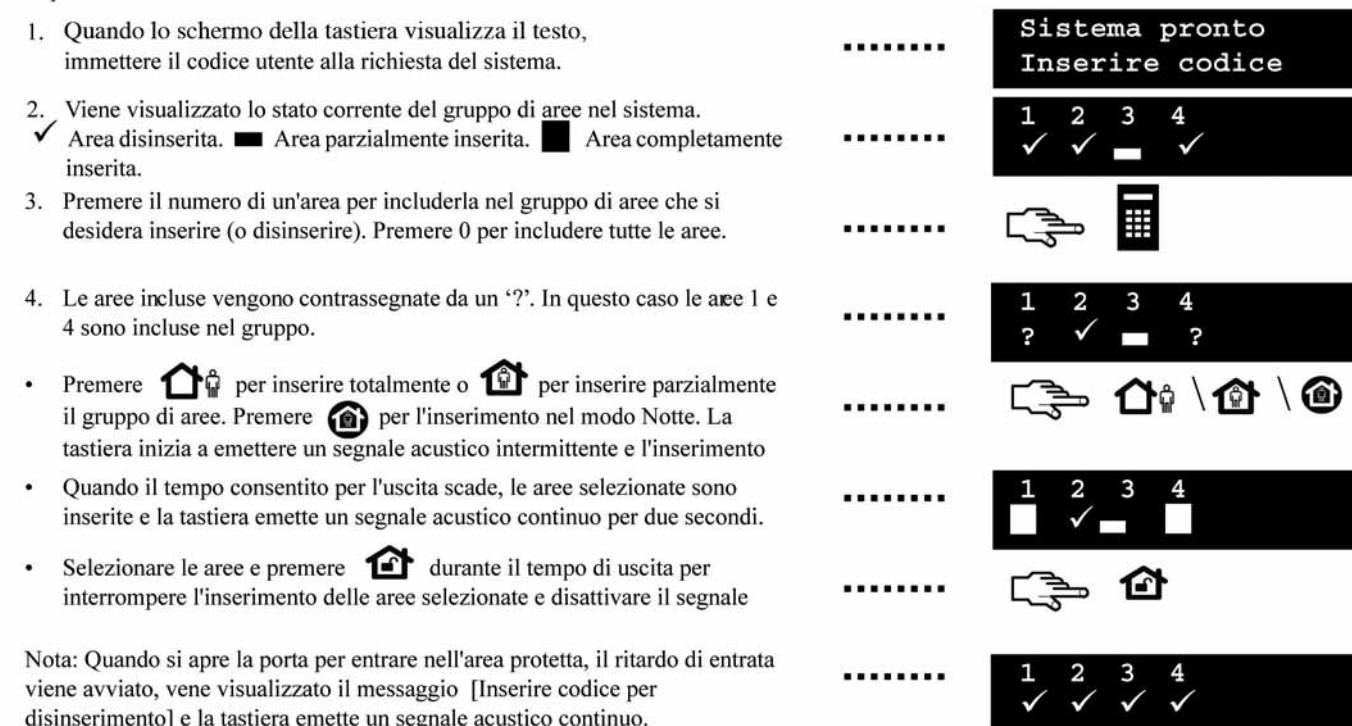

### Disinserimento del sistema dopo un allarme

Esistono vari tipi differenti di allarmi. Un allarme furto e un allarme manomissione attivano una sirena continua. Un allarme incendio attiva una sirena intermittente. Tutti gli allarmi provocano l'emissione di un segnale acustico rapido da parte della tastiera. Per informazioni su come comportarsi nel caso di un allarme incendio, vedere la pagina 16.

- 1. Immettere il codice per disinserire il sistema.
- 2. La sirena e il segnale acustico della tastiera si interrompono, e viene visualizzata la memoria allarme.
- 3. La memoria allarme mostra la zona o le zone in cui si è verificato l'allarme. In questo caso, si è verificato un allarme furto nella zona 8.
- Premere i tasti ▲▼ per scorrere l'elenco delle diverse zone nella memoria allarme.
- 5. Premere OK. Il sistema è pronto per essere inserito.

Nota: la memoria allarme può essere visualizzata in qualunque momento dal menu Comandi o dal menu Utente. Accedere al menu Comandi premendo OK e quindi premendo il tasto  $\mathbf{\nabla}$ , selezionare *Memoria allarme* e premere OK.

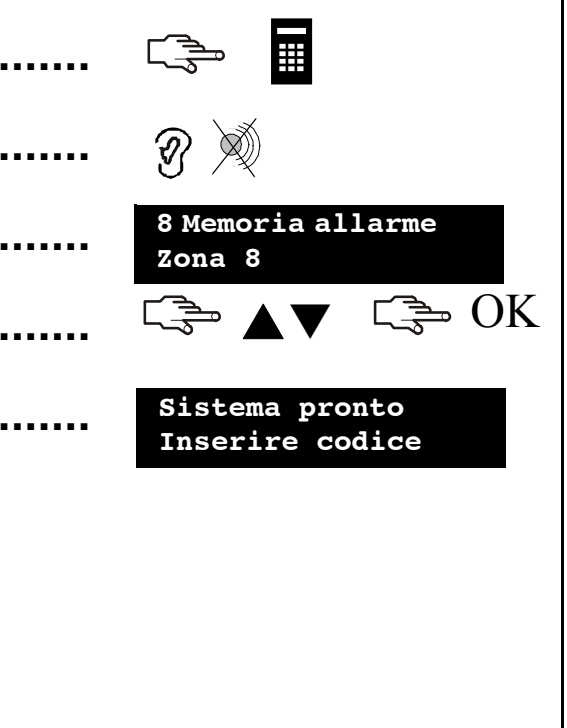

# Reset dei rivelatori antincendio

| Un al<br>segna<br>un al | llarme incendio può verificarsi quando il sistema è inserito o disinserito. Provo<br>ale acustico della tastiera. Viene visualizzata l'icona di allarme incendio. Per disa<br>larme incendio è inoltre necessario resettare i rivelatori antincendio. La proced | ca l'attivazione di<br>attivare un allarme<br>ura da seguire è la | una sirena intermittente e di un rapido<br>incendio, immettere il codice utente. Dopo<br>stessa sia per un allarme incendio automa- |
|-------------------------|----------------------------------------------------------------------------------------------------|-------------------------------------------------------------------|----------------------------------------------------------------------------------------------------|
| 1.                      | Immettere il codice utente per disattivare l'allarme. La sirena e il segnale<br>acustico della tastiera si interrompono. L'icona di allarme incendio                                                                                                    |                                                                   | C> • •                                                                                                    |
| 2.                      | La memoria allarme mostra la zona o le zone in cui si è verificato l'allarme<br>incendio.                                                                                                    |                                                                   | 6 Memoria allarme<br>Zona 6                                                                                                    |
| 3.                      | Premere i tasti ▲▼ per scorrere l'elenco delle diverse zone nella memoria allarme. Premere OK per uscire dalla memoria allarme.                                                                                                    |                                                                   | C≩ <b>▲</b> ▼ C≩ OK                                                                                                    |
| 4.                      | Premere OK nella schermata predefinita.                                                                                                    |                                                                   | ⊂∋ OK                                                                                                    |
| 5.                      | Spostarsi con i tasti ▲▼ su Reset Riv. di fumo, quindi premere OK.                                                                                                    |                                                                   | Menu Comandi<br>Reset Riv.di fumo                                                                                                   |
| 6.                      | I rivelatori antincendio vengono resettati, l'icona di allarme incendio<br>scompare e il sistema è pronto per essere inserito.                                                                                                    |                                                                   | Sistema pronto<br>Inserire codice                                                                                                   |
|                         |                                                                                                    |                                                                   |                                                                                                    |
|                         |                                                                                                    |                                                                   |                                                                                                    |

### Utilizzo dei tasti emergenza

Il sistema dispone di tre tasti emergenza, che consentono di attivare manualmente un allarme incendio, un allarme medico o un allarme aggressione (antirapina). I tasti funzione devono essere programmati dal tecnico.

#### Incendio

Premere il tasto funzione Allarme incendio. Viene attivata una sirena intermittente, la tastiera emette un segnale acustico e viene inviato un rapporto al Centro Ricezione Allarmi

#### Medico

Premere il tasto funzione Allarme medico. Viene inviato un rapporto al Centro Ricezione Allarmi.

#### Aggressione

Premere il tasto funzione Rapina. Viene attivata una sirena continua, la tastiera •••• emette un segnale acustico rapido e viene inviato un rapporto al Centro Ricezione Allarmi

Nota: se il tecnico ha programmato l'allarme aggressione silenzioso, viene inviato un rapporto al Centro Ricezione Allarmi ma la sirena e la tastiera non emettono alcun suono.

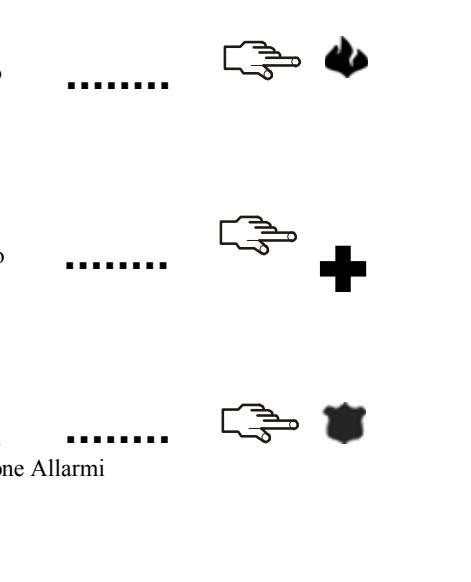

### Visualizzazione dello stato di una zona

È possibile rianalizzare tutte le zone non pronte e le zone escluse. Tutte le zone che sono incluse in questi elenchi sono chiuse e funzionano normalmente. Per visualizzare le zone non pronte e quelle escluse, premere OK.

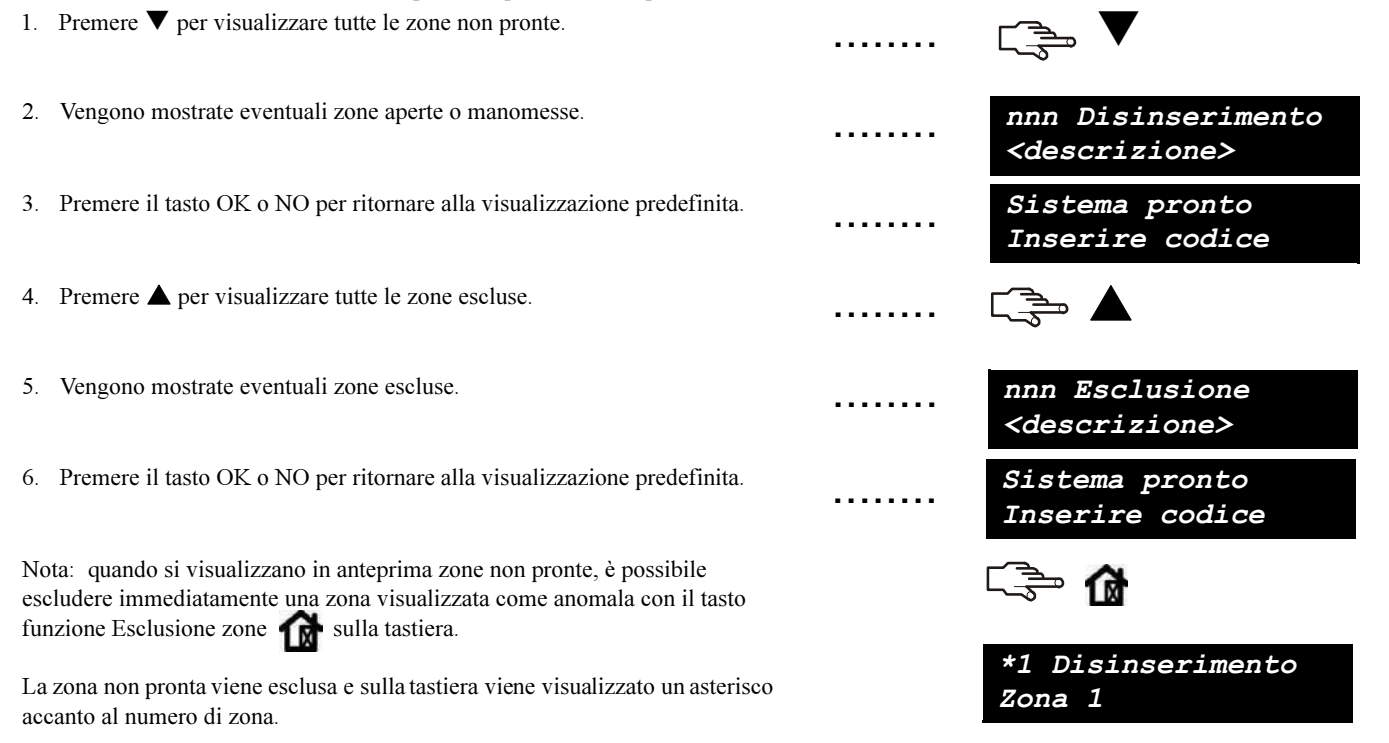

### Esclusione di una o più zone

È possibile specificare un gruppo di zone che verranno escluse dall'inserimento del sistema. La selezione viene annullata quando il sistema viene disinserito. Per escludere zone, premere OK e immettere il codice utente per accedere al menu Utente.

1. Spostarsi con i tasti  $\blacktriangle \nabla$  su *Esclusione zone*, quindi premere OK. 2. Le zone vengono visualizzate a gruppi di otto. Selezionare il gruppo Esclusione zone contenente la zona da escludere Zone 1-8 Zone 1-8 3. Viene visualizzato un elenco di tutte le zone accessibili. Scorrere l'elenco e premere OK per aggiungere una specifica zona al gruppo. (2) Salone 4. Per rimuovere una zona dall'elenco, scorrere nuovamente l'elenco fino alla OK zona e premere OK. Nota: il tecnico può impostare la tastiera in modo che indichi quando una zona è esclusa. Quando si inserisce il sistema e una zona è esclusa, la tastiera emette un rapido segnale acustico. È inoltre possibile selezionare le zone da escludere utilizzando il tasto funzione Esclusione zone sulla tastiera. Premere per selezionare una zona da escludere. Viene visualizzato il prompt Inserire Zona No.. Digitare il numero di zona e premere OK. Ripetere la prœedura per tute le successive zone da escludere. Per Inserire Zona No. rimuovere una zona dal gruppo di zone escluse, immetterne nuovamente il 2 numero Nota: il tecnico può impostare la tastiera in modo che venga richiesta l'immissione del codice utente al momento di selezionare le zone da escludere.

### Modifica del proprio codice e nome utente

Per modificare il proprio codice o nome utente, premere OK e immettere il codice utente. Per eseguire tale operazione è necessario disporre di autorità di utente master. Gli utenti normali non dispongono dell'autorità per modificare il proprio nome e il proprio codice utente. L'utente master predefinito in un sistema nuovo è *Utente 1*, mentre il codice utente master predefinito è 1234. Per ragioni di sicurezza, è consigliabile modificare il codice e utilizzarne uno personale non appena si inizia a utilizzare il sistema.

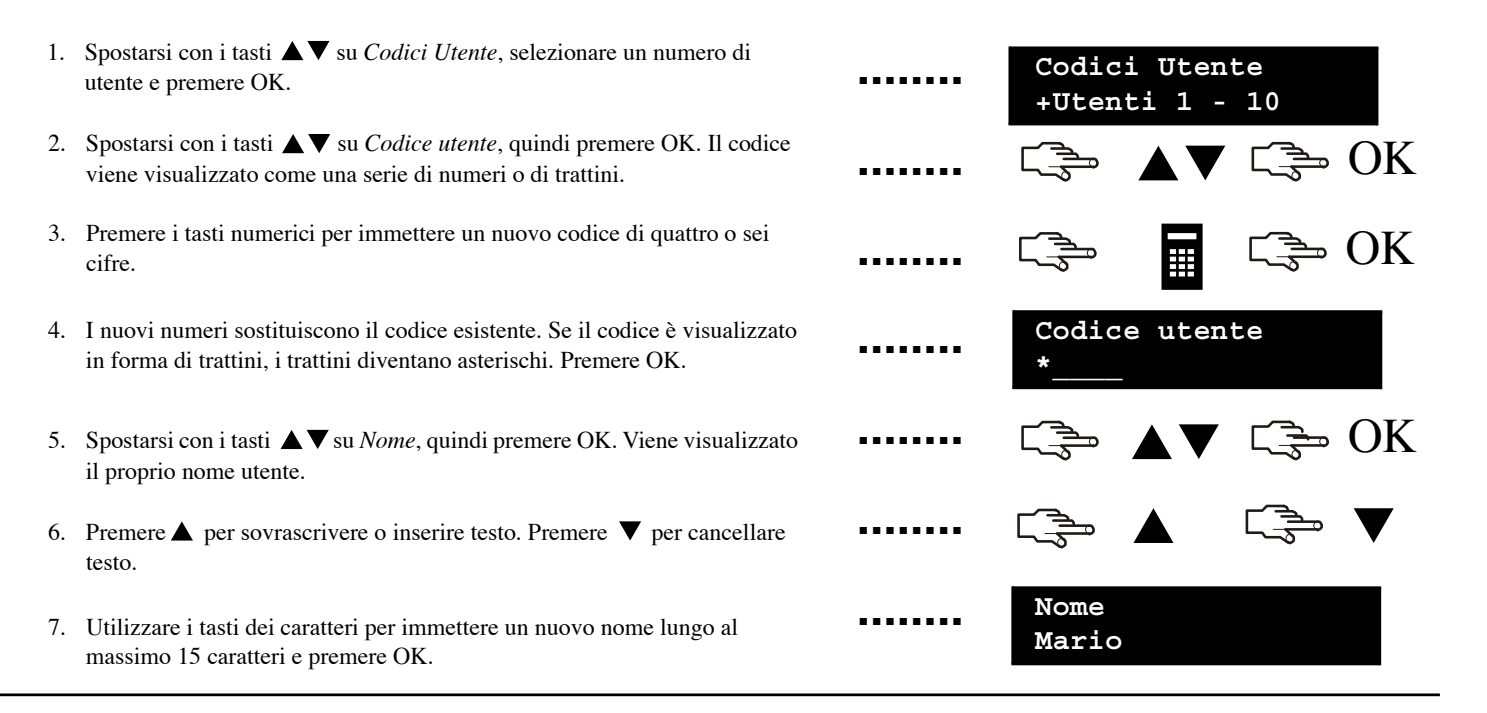

### Modifica del codice e del nome di un altro utente

Per modificare il codice o il nome di un altro utente, immettere un codice utente master. Spostarsi con i tasti ▲ ▼ su *Codici utente*, quindi premere OK.

1. Viene visualizzato un elenco di tutti gli utenti. I nomi vengono visualizzati +Utenti 1 - 10 a gruppi di 10. +(1) Mario Morini 2. Selezionare il gruppo di utenti. Spostarsi con i tasti ▲ ▼ sul codice utente ſ ͡⇒ OK pertinente, quindi premere OK. 3. Scorrere fino a Codice utente e premere OK. Il codice utente viene Codice utente visualizzato come una serie di numeri o di trattini. 4. Premere i tasti numerici per immettere un nuovo codice utente. I nuovi OK numeri vengono visualizzati oppure i trattini diventano asterischi. Premere OK. Ĩ ➡ OK 5. Scorrere fino a Cancella cod. e premere OK. Il codice utente viene cancellato dal sistema. Nome 6. Scorrere fino a Nome e premere OK. Viene visualizzato il nome dell'utente. Anna Leoni OK 7. Premere ▲ per sovrascrivere o inserire testo. Premere ▼ per cancellare testo. Immettere un nuovo nome lungo al massimo 15 caratteri e premere OK.

### Modifica delle autorità utente

È possibile impostare le autorità di un utente per inserire e disinserire il sistema, controllare uscite, inviare report ed escludere zone. È inoltre possibile impostare il codice di un utente in modo che sia un codice master e specificare le aree a cui l'utente può accedere. A tale scopo, premere OK e immettere un codice utente master. In un sistema nuovo per impostazione predefinita l'utente master è Utente 1. Spostarsi con i tasti

- 1. Viene visualizzato un elenco di tutti gli utenti. I nomi vengono visualizzati a gruppi di 10.
- Selezionare il gruppo di utenti. Spostarsi con i tasti ▲▼ sul codice utente pertinente, quindi premere OK.

#### Selezione delle funzioni eseguibili da un utente

- Spostarsi con i tasti ▲▼ su Autorità, quindi premere OK. Viene visualizzato un elenco di diritti utente. Per ulteriori informazioni. vedere il Glossario
- Scorrere l'elenco delle autorità e premere OK per assegnarle all'utente . selezionato. Selezionare NO per ritornare al numero utente selezionato.

Importante: quando per l'utente è selezionata l'autorità Attiva Uscite, tale utente perde le proprie autorità di utente master e non è in gradodi modificare nessuna impostazione utente! Ricordarsi di impostare questa autorità solo per codici

#### Selezione delle aree accessibili da parte di un utente

- Spostarsi con i tasti ▲▼ su Aree, quindi premere OK. Vengono elencate ٠ le aree a cui l'utente può accedere.
- Premere un numero di area per assegnarla all'utente selezionato. Premere ٠ nuovamente il numero per annullare l'assegnazione dell'area. Premere OK.

| <br>+Utenti 1 -<br>+(1) Mario | 10<br>Morini |
|-------------------------------|--------------|
| <br>⊂∋⇒ ▲▼                    | C≩⇒ OK       |
| <br>⊂∋⇒ ▲▼                    | C≩⇒ OK       |
| <br>⊂₃⇒ ▲▼                    | C≩⇒ NO       |
|                               |              |
| <br>C≩⇒ ▲▼                    | C,≩ OK       |
| <br>Aree<br>1 _ 3 4           |              |

### Impostazione della data e dell'ora di sistema

Per impostare la data e l'ora di sistema, premere OK e immettere un codice utente. Spostarsi con i tasti  $\wedge \lor$  su *Imp. Data/Ora* e premere OK.

| 1. | Scorrere fino a Imp. Data/Ora e premere OK.                                                                                                    | <br>〔∋ ▲▼                    | C≩⇒ OK  |
|----|----------------------------------------------------------------------------------------------------|------------------------------|---------|
| 2. | L'ora corrente viene visualizzata nel formato giorno della settimana, ore,<br>minuti. A seconda della configurazione impostata dal tecnico, l'orologio<br>viene visualizzato nel formato 12 o 24 ore. La data corrente viene<br>visualizzata nel formato gg.mm.aaaa. | <br>Ven 11.56<br>27 Giu 2009 | 8       |
| 3. | Premere il tasto $\blacktriangle$ per aumentare l'ora o il tasto $\blacktriangledown$ per diminuirla. È anche possibile immettere le cifre utilizzando la tastiera.                                                                                                  |                              |         |
| 4. | Premere OK per accettare la modifica e procedere. Premere NO per annullare la modifica.                                                                                                    | <br>C₃⇒ OK                   | Cine NO |

### Regolazione delle impostazioni

È possibile modificare la lingua dell'interfaccia utente e il volume del segnale acustico della tastiera. Quando si immette il codice utente, il menu viene visualizzato nella lingua associata al codice. È possibile modificare la lingua senza immettere il codice. Le lingue disponibili vengono configurate dal tecnico.

Modifica della lingua dell'interfaccia utente

- 1. Premere OK nella schermata predefinita. Premere di nuovo OK per visualizzare la schermata predefinita in un'altra lingua.
- 2. Premere OK fino a trovare la lingua desiderata. Tutte le opzioni di menu vengono visualizzate nella lingua scelta. Continuare a utilizzare la tastiera

#### Modifica del volume del segnale acustico della tastiera

- 1 Premere OK e immettere il codice utente
- Spostarsi con i tasti  $\blacktriangle \nabla$  su *Volume*, quindi premere OK. 2.
- 3. Il volume attuale viene mostrato nella forma di grafico a barra orizzontale. La tastiera continua ad emettere segnali acustici per consentire
- 4. Premere F4 ( ◀ ) per diminuire il volume o F5 ( ▶ ) per aumentarlo, quindi premere OK.

| <br>C₃⇒ OK                |        |
|---------------------------|--------|
| <br>⊂,∋ OK                |        |
| <br>Menu Utente<br>Volume |        |
| <br>Volume                |        |
| <br>⊂,⇒ ◀/▶               | ⊂ 🗫 OK |

C OK C DK

# Regolazione del display LCD

È possibile modificare il contrasto e la luminosità del display LCD. Il contrasto del display LCD è articolato in 10 livelli. Sia la luminosità del display LCD che il volume sono invece articolati in 16 livelli.

| 1. | Premere OK e immettere il codice utente.                                                                                                    | <br>C OK C -                      |
|----|----------------------------------------------------------------------------------------------------|-----------------------------------|
| 2. | Scorrere fino a <i>Contrasto</i> e premere OK. Il contrasto attuale viene mostrato nella forma di grafico a barra orizzontale.                         | <br>Contrasto                     |
| 3. | Premere F4 ( $\blacktriangleleft$ ) per diminuire il contrasto o F5 ( $\blacktriangleright$ ) per aumentarlo, quindi premere OK.                       | <br>C → ()> C → OK                |
| 4. | Scorrere fino a <i>Luminosità</i> e premere OK. L'impostazione della luminosità corrente viene mostrata nella forma di grafico a barra orizzontale.    | <br>Luminosità                    |
| 5. | Premere F4 ( $\blacktriangleleft$ ) per diminuire la luminosità o F5 ( $\blacktriangleright$ ) per aumentarlo, quindi premere OK.                      | <br>⊂ <b>⇒ √ ►</b> ⊂ <b>⇒</b> OK  |
| 6. | Scorrere a <i>Retroillum. ON sempre</i> e premere OK.                                                                                                  | <br>Menu Utente<br>Retroillum. ON |
| 7. | Spostarsi con i tasti $\blacktriangle \nabla$ su <i>Abilitato</i> o <i>Disabilitato</i> e premere OK per attivare o disattivare la retroilluminazione. | <br>⊂ <b>⇒</b> ▲▼ ⊂ <b>⇒</b> OK   |
|    |                                                                                                    |                                   |

# Lettura della memoria eventi

La memoria eventi visualizza i dettagli di tutti gli eventi che si sono verificati a partire dall'accensione del sistema. L'evento viene descritto nel modo seguente:

| ŀ       | Riga 1:                                                     | Tipo di evento Numero dell'area Nome dell'area                                                         |                     |                      |                        |    |
|---------|-------------------------------------------------------------|----------------------------------------------------------------------------------------------------|---------------------|----------------------|------------------------|----|
| Riga 2: |                                                             | HH:MM GG/MM Numero utente/Numero zona Nome zona/utente MEMORIA                                         |                     |                      |                        |    |
| Г       | Tipo di evento:                                             | tipo di evento verificatosi.                                                                           |                     |                      |                        |    |
| N       | Numero dell'area:                                           | numero dell'area in cui si è verificato l'evento.                                                      |                     |                      |                        |    |
| N       | Nome dell'area:                                             | nome dell'area in cui si è verificato l'evento.                                                        |                     |                      |                        |    |
| N       | Nome zona/utente:                                           | nome della zona o dell'utente.                                                                         |                     |                      |                        |    |
| N       | Numero utente/                                              | numero dell'utente, della zona o del dispositivo.                                                      |                     |                      |                        |    |
| N       | Numero zona:                                                | ora e minuto in cui si è verificato l'evento.                                                          |                     |                      |                        |    |
| H       | HH:MM:                                                      | giorno e mese in cui si è verificato l'evento.                                                         |                     |                      |                        |    |
| (       | GG/MM:                                                      | posizione dell'evento nella memoria eventi.                                                            |                     |                      |                        |    |
| N       | MEMORIA:                                                    | Per leggere la memoria eventi, premere OK e immetter                                                   | re un codice utente | e master.            |                        |    |
| 1.      | Scorrere fino a <i>Memor</i> evento aggiunto alla m         | <i>ria eventi</i> e premere OK. Viene mostrato l'ultimo nemoria.                                       | •••••               |                      |                        | OK |
| 2.      | In questo caso, si è ver<br>( <i>Magazzino</i> ) alle 17:32 | rificato un allarme nella zona 168 nell'area 3<br>2 del 25 settembre. Nessun report è stato inviato al |                     | Allarme<br>17:32 2   | P3 Magazzi<br>5/09 168 | no |
| 3.      | Premere F5 ( ) per rimanente della descriz                  | scorrere in senso orizzontale e visualizzare la parte zione dell'evento.                               |                     |                      |                        |    |
| 4.      | In questo caso l'allarmo<br>assegnato il nome <i>Uffi</i>   | e si è verificato nella zona 168 (a cui è stato<br>cio). Si tratta del 28° evento nella memoria.       |                     | Magazzin<br>168 Uffi | o<br>.cio 028          |    |
| 5.      | Premere i tasti ▲▼ po                                       | er scorrere gli eventi nella memoria.                                                                  |                     |                      | ▼                      |    |

### Modifica dei numeri di telefono

In alcuni casi è possibile modificare il numero di telefono a cui vengono inviati i report. In questo modo è possibile inviare un segnale di allarme al proprio telefono. È possibile fare ciò solo se i numeri di telefono esistenti sono configurati per utilizzare sia il protocollo vocale che sirena e se la modifica del numero telefonico è stata abilitata dal tecnico. Premere OK e immettere il codice utente.

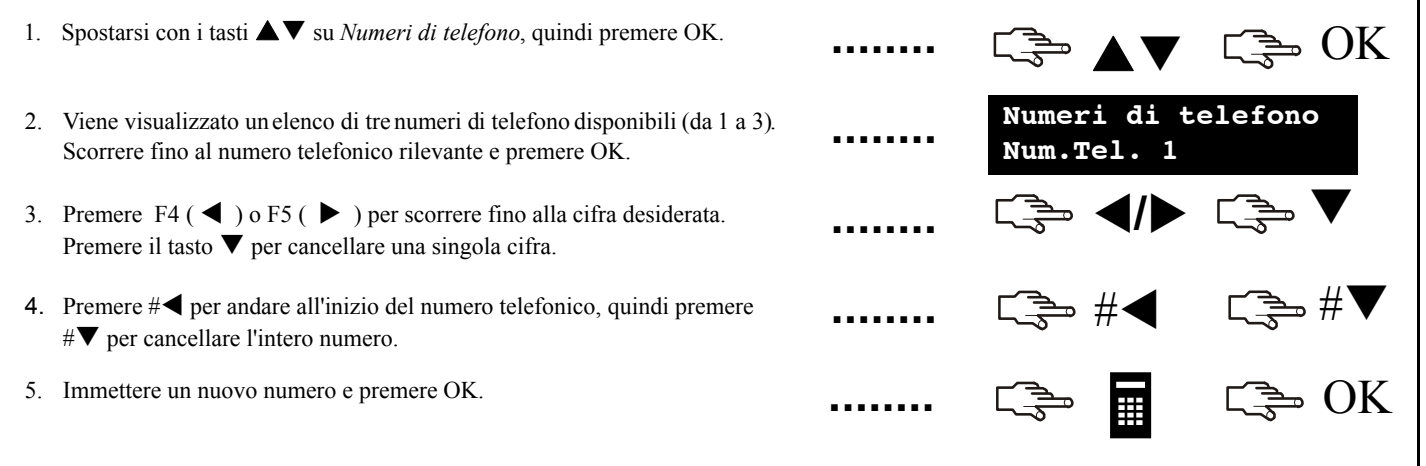

### Impostazione del controllo luci

Il sistema di controllo luci consente di attivare dispositivi nella propria casa utilizzando la tastiera. Ad esempio, è possibile accendere le luci di determinate stanze del proprio appartamento. A tale scopo, occorre collegare un dispositivo programmabile a ciascun comando delle luci e utilizzare quindi la tastiera per assegnare questo dispositivo ai vari gruppi di luci.

1. Premere OK e immettere il codice utente. C≩ OK C≩ 2. Scorrere fino a Moduli X-10 e premere OK. Menu Utente . . . . . . . +Moduli X-10 3. Viene visualizzato un elenco di tutti i comandi configurabili presenti nel Moduli X-10 sistema. Ciascun comando dispone di un numero identificativo univoco. +Modulo 1 4. Spostarsi con i tasti  $\blacktriangle \nabla$  sul comando desiderato, quindi premere OK. [====== OK . . . . . . 5. Scorrere fino a Module Number [Numero modulo] e selezionare il Modulo 1 dispositivo collegato al comando selezionato. ..... Module Number 6. Scorrere fino a Cod. Impianto X-10 e selezionare il codice impianto Modulo 1 utilizzando i tasti  $\blacktriangle \nabla$ . Il codice impianto è sempre costituito da una Cod. Impianto X-10 lettera singola. Accertarsi di avere attivato i comandi nell'impianto corretto!

### Attivazione del sistema di controllo luci

Il sistema di controllo luci consente di attivare dispositivi nella propria casa utilizzando la tastiera. A tal fine, premere OK, quindi premere il tasto  $\psi$  per accedere al menu Comandi. Spostarsi con i tasti  $\Delta \nabla$  su *Moduli X-10*, quindi premere OK.

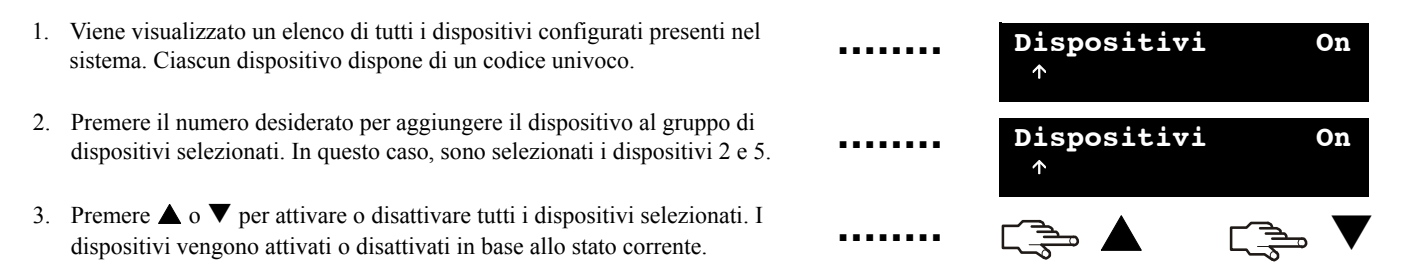

### Telegestione

Il tecnico può utilizzare software di telegestione per programmare il sistema da un computer remoto. Per motivi di sicurezza, questo non è possibile se non in presenza di un'autorizzazione. Per consentire al tecnico di collegarsi con la Centrale, è possibile impostarla in modo che risponda a una chiamata di telegestione dal computer del tecnico oppure in modo che effettui una chiamata al computer del tecnico.

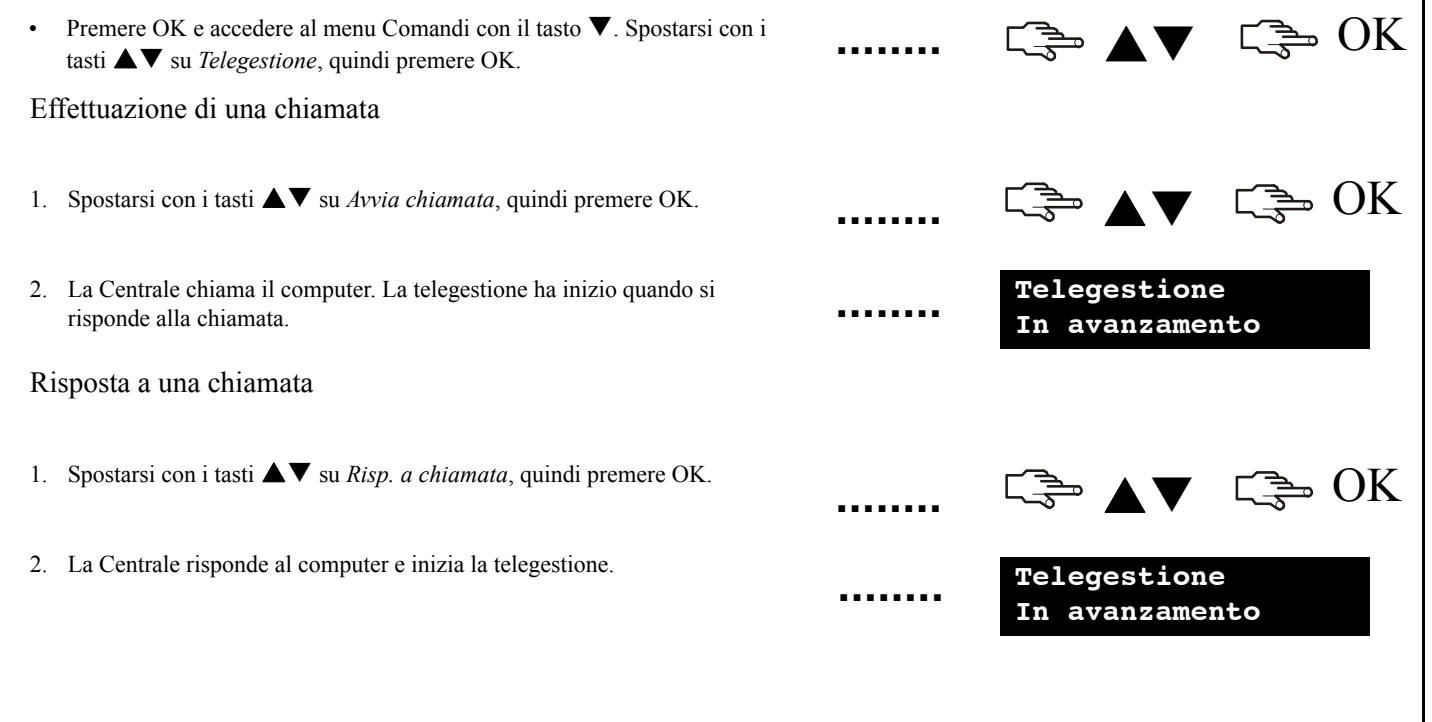

### Test del sistema

È possibile eseguire svariati test sul sistema per verificarne il corretto funzionamento. Per eseguire un controllo di servizio, è sufficiente accedere al *menu Comandi*. Per eseguire un test di copertura, occorre immettere un codice utente master.

- Per provare ciascun sensore del sistema, dopo avere immesso un codice utente master, scorrere fino a *Test copertura* e premere OK. Attivare i vari sensori per controllarne il funzionamento.
- Quando si attiva una zona si avverte un segnale acustico e lo stato della zona viene visualizzato sul display LCD. In caso contrario, provare nuovamente la zona.
- 3. Immettere il codice utente master per uscire dal test di copertura.
- 4. Per visualizzare eventuali problemi del sistema, come una batteria guasta o una linea telefonica danneggiata, scorrere fino a *Verifica Guasti* e premere
- In caso di problemi, viene visualizzato un messaggio di servizio sul display LCD. Per ulteriori informazioni vedere pagina 33.

Nota: Utilizzare i tasti  $\blacktriangle \nabla$  per scorrere i risultati del test di copertura e della verifica dei guasti sul display LCD.

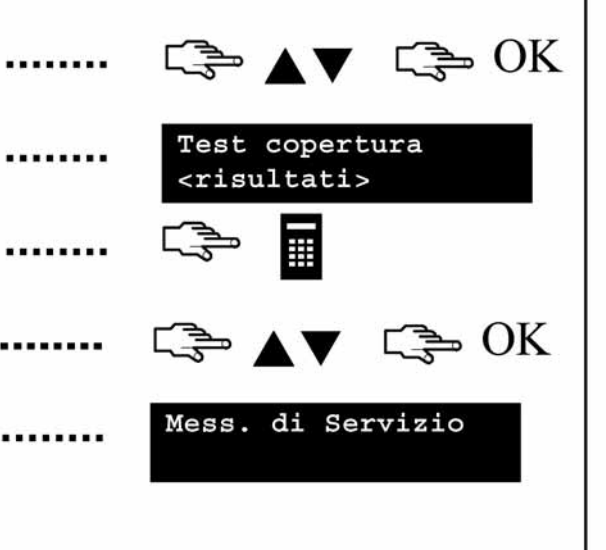

### Aggiunta e cancellazione di tessere

Se è installato un lettore di prossimità, è possibile utilizzare una tessera di prossimità per attivare diverse funzioni della tastiera appoggiando la tessera sul lettore. Un utente master può aggiungere una o più tessere al sistema o cancellare tessere esistenti. A tale scopo, premere OK e immettere un codice master. Spostarsi con i tasti  $\blacktriangle \nabla$  su *NX-1701 Lettore prossimità* e premere OK.

| •••••  | C≩ ▲▼ C⊋ OK               |
|--------|---------------------------|
|        | Inserire n° utente<br>123 |
|        |                           |
|        | (\$⇒ <b>▲</b> ▼ (\$⇒ OK   |
|        |                           |
| •••••• | C → OK                    |
|        |                           |
|        |                           |

2. Immettere il numero utente al quale la tessera verrà assegnata e premere

1. Per aggiungere una tessera, spostarsi con i tasti ▲ ▼ su Agg. una Tessera,

quindi premere OK.

OK.

- Eseguire la scansione della tessera. Se non è già presente nel sistema, vi viene aggiunta e il LED 1 smette di lampeggiare. Se non è presente nel sistema, il lettore emette tre suoni.
- 4. Per aggiungere più tessere, spostarsi con i tasti ▲ ▼ su *Agg. più Tessere* e premere OK Seguire il passo 2 ed eseguire la scansione della prima tessera.
- 5. Se la tessera utente non è già presente nel sistema, vi viene aggiunta e il LED 1 continua a lampeggiare, a indicare che può iniziare la scansione
- 6. Per eliminare una tessera, spostarsi con i tasti ▲▼ su *Canc. una Tessera*, quindi premere OK. Seguire il passo 2 ed eseguire la scansione della tessera
- 7. Le informazioni della tessera relative al numero utente reimmesso vengono cancellate e il LED 1 smette di lampeggiare.

Nota: 40 secondi dopo aver terminato la scansione delle tessere, tutti i lettori del sistema sono aggiornati con le informazioni delle nuove tessere.

# Messaggi di servizio

Il display LCD mostra i messaggi di servizio a seguito dell'esecuzione di test manuali e automatici. Se non si riesce a risolvere il problema, rivolgersi al tecnico. Se la tastiera emette un segnale acustico dovuto a un guasto, premendo il tasto # è possibile visualizzare le informazioni

|                                | Causa                                                                                                    | Azione                                                                                                    |
|--------------------------------|----------------------------------------------------------------------------------------------------|----------------------------------------------------------------------------------------------------|
| Centrale<br>Sovracorrente      | La Centrale ha rilevato un eccessivo<br>assorbimento di corrente da una<br>uscita.                            | Rivolgersi al tecnico.                                                                                        |
| Centrale<br>Guasto Sirena      | La connessione alla sirena della<br>Centrale è interrotta.                                                    | Rivolgersi al tecnico.                                                                                        |
| Centrale<br>Manom. Contenitore | Si è verificato un tentativo di<br>sabotaggio del contenitore della<br>Centrale.                              | Verificare la presenza di danni al<br>contenitore. Se non risulta<br>danneggiato, chiuderlo<br>accuratamente. |
| Centrale<br>Guasto Linea       | La linea telefonica collegata alla<br>Centrale non funziona correttamente.                                    | Verificare che la linea telefonica sia<br>collegata nel modo corretto.                                        |
| Centrale<br>Guasto Comunicaz.  | La Centrale ha tentato l'invio di un<br>messaggio al Centro Ricezione<br>Allarmi ma l'esito è stato negativo. | Verificare che la linea telefonica sia collegata nel modo corretto.                                           |

### Messaggi di servizio

#### Centrale Impos. Data/Ora

Centrale Guasto Alimentaz.

Centrale Batteria bassa

Remoto Sovracorrente

Remoto Guasto Comunicaz.

Remoto Guasto Alimentaz.

#### Causa

La Centrale ha subito una perdita totale di alimentazione ed è neœssario resettare l'orologio.

Manca l'alimentazione di rete alla Centrale.

La batteria della Centrale è scarica.

La Centrale ha rilevato un eccessivo assorbimento di corrente da un modulo di espansione.

Un modulo d'espansione ha tentato l'invio di un messaggio al Centro Ricezione Allarmi ma l'esito è stato negativo.

L'alimentazione di rete non è collegata all'alimentatore di un modulo di espansione.

#### Azione

Per informazioni sull'impostazione dell'orologio di sistema, vedere la pagina 23.

Ricollegare l'alimentazione e verificarne il corretto funzionamento.

Rivolgersi al tecnico.

Rivolgersi al tecnico.

Verificare che la linea telefonica sia disponibile e che il modulo sia collegato e correttamente funzionante.

Ricollegare l'alimentazione di rete e verificarne il corretto funzionamento.

### Messaggi di servizio

#### Remoto Batteria bassa

Remoto Manom. Contenitore

Remoto Guasto

Remoto Guasto Sirena

Anomalia Zona Premi OK. Causa La batteria in un nodulo di espansione è scarica.

Si è verificato un tentativo di sabotaggio del contenitore di un modulo di espansione.

Un modulo di espansione o la tastiera non invia report alla Centrale.

La connessione alla sirena di un modulo di espansione è interrotta.

Si è verificataun'anomalia a una zona. Premere OK per identificare la zona o le zone e le condizioni. Azione

Rivolgersi al tecnico.

Verificare la presenza di danni al contenitore. Se non risulta danneggiato, chiuderlo

Verificare che il modulo sia correttamente collegato alla Centrale.

Rivolgersi al tecnico.

Rivolgersi al tecnico.

# Glossario

| Memoria allarme                               | Elenco di allarmi e della posizione in cui si<br>sono verificati dall'ultimo inserimento del<br>sistema.                                  | Zone escluse             | Zone che rimangono non protette quando il<br>resto del sistema è inserito. È possibile<br>entrarci senza attivare un allarme.                                                                                                    |
|-----------------------------------------------|----------------------------------------------------------------------------------------------------|--------------------------|----------------------------------------------------------------------------------------------------|
| Area                                          | Gruppo di zone funzionanti come unità<br>singola. Un'area viene indicata anche come<br>partizione.                                        | Cicalino                 | Uscita audio locale che vibra a basso<br>volume, normalmente posizionata nella<br>tastiera.                                                                                                    |
| Ins./Disins. (Inserimento/<br>Disinserimento) | Opzione di menu che permette a un<br>codice utente selezionato di inserire o<br>disinserire il sistema.                                   | Centro ricezione allarmi | Posizione remota designata al controllo dei<br>segnali e dei report provenienti da sistemi<br>di allarme e alla richiesta di assistenza nei<br>casi di necessità.                                                                                                    |
| Inserito                                      | Le zone selezionate sono protette.                                                                                                    | Attiva uscite            | Opzione sì/no che abilita o disabilita il menu                                                                                                    |
| Utente temporizzato                           | Opzione di menu che permette a un codice<br>utente<br>selezionato di inserire il sistema solo dopo<br>un determinato intervallo di tempo. |                          | Uscite. Importante: quando per l'utente è selezionata l'autorità <i>Attiva Uscite</i> , tale utente perde le proprie autorità di utente master e non è in grado di modificare nessuna impostazione utente! Ricordarsi di impostare questa autorità solo per codici utente normali! |
| Solo inserimento                              | Opzione di menu che stabilisce che a un<br>codice utente selezionato sia permesso il<br>solo inserimento del sistema.                     |                          |                                                                                                    |
| Esclusione zone                               | Opzione di menu che specifica l'autorità dell'utente selezionato a escludere zone (gruppo di menu <i>Autorità</i> ).                      | Centrale                 | Il punto centraledi un sistema di allarme che<br>controlla i dispositivi di rilevamento e attiva<br>una serie di dispositivi di segnalazione.                                                                                                    |
|                                               | Opzione di menu che specifica le zone da escludere.                                                                                       | Reset Riv. di fumo       | Opzione di menu che resetta il rivelatore<br>antincendio dopo un allarme. Viene<br>visualizzata l'icona di allarme incendio<br>(anche la tastiera emette un segnale acustico                                                                                                    |

| Glossario                          |                                                                                                    |                         |                                                                                                    |  |
|------------------------------------|----------------------------------------------------------------------------------------------------|-------------------------|----------------------------------------------------------------------------------------------------|--|
|                                    | in caso di inserimento) fino a che i rivelatori non vengono resettati.                                                                          | Uscite                  | Opzione di menu che imposta i diritti utente<br>per il controllo delle uscite ausiliarie della                                                                                  |  |
| Disinserito                        | Le zone selezionate non sono protette.                                                                                                    |                         | Centrale. Queste uscite devono essere<br>programmate dal tecnico.                                                                                                    |  |
| Memoria eventi                     | Registro temporaneo contenente tutti gli<br>allarmie i guasti che si verificano mentre il<br>sistema è in funzione (inserito o<br>disinserito). | Zona non pronta         | Zona che impedisce l'inserimento del<br>sistema. In genere si tratta di una porta o una<br>finestra aperta (zona aperta) oppure di una<br>zona oggetto di manomissione (zona    |  |
| Modulo di espansione               | Modulo che può essere aggiunto alla                                                                                                    |                         | manomessa).                                                                                                    |  |
|                                    | Ad esempio, una tastiera, un modulo sintesi vocale o un lettore di tessere.                                                                     | Invia Ins/Disins al CRA | Opzione di menu che imposta il codice<br>dell'utente                                                                                                    |  |
| Tecnico                            | La persona che installa e programma il sistema.                                                                                                 |                         | selezionato in modo che segnali tramite rapporto gli inserimenti e i disinserimenti.                                                                                            |  |
| Segnale acustico<br>della tastiera | Segnale acustico emesso dalla tastiera. È possibile programmarne l'emissione all'accadere di determinati eventi.                                | Sensore                 | Dispositivo che rileva le violazioni e le<br>segnala tramite report alla Centrale. I sensori<br>includono contatti su porte e finestre o<br>gualiazi dispositivo utilizzate per |  |
| Codice Master Con                  | Opzione di menu che assegna un codice<br>master all'utente selezionato. Si tratta di un                                                         |                         | informare la Centrale di una determinata condizione.                                                                                                    |  |
|                                    | grado di programmare altri codici utente a<br>condizione che abbia accesso alle stesse                                                          | Modo singola area       | Il modo in cui una Tastiera può inserire il<br>sistema in una sola area.                                                                                                    |  |
| Modo Multi-Area                    | aree di tali codici.<br>Il modo in cui una Centrale può inserire il                                                                             | Manomissione            | Tentativo di sabotaggio del sistema, ad<br>esempio l'apertura di un contenitore.                                                                                                |  |
| nous man meu                       | sistema in più aree.                                                                                                    | Telegestione            | Software di gestione che permette di leggere<br>le informazioni di programmazione di                                                                                            |  |

| Glossario       |                                                                                                    |                                                                                                    |  |
|-----------------|----------------------------------------------------------------------------------------------------|----------------------------------------------------------------------------------------------------|--|
|                 | sistema del software e modificare o<br>sostituire, se necessario, le informazioni del<br>sistema.                                       | <ul> <li>Aprire il vano delle batterie per la retroilluminazione come descritto sopra. (*)</li> <li>Spostarsi con i tasti ▲▼ su <i>Cambio batteria</i>, quindi premere OK.</li> </ul>                                                                                                    |  |
| Autorità utente | Opzione di menu che visualizza le autorità che è possibile assegnare agli utenti.                                                       | Notare che l'opzione <i>Cambio batteria</i> nel menu Utente è disponibile solo quando le aree della tastiera sono disinserite.                                                                                                    |  |
| Codice utente   | Codice di quattro o sei cifre utilizzato per<br>inserire o disinserire il sistema e accedere al<br>menu Utente.                         | <ul> <li>Aprire il vano delle batterie per la retroilluminazione come descritto<br/>sopra.</li> <li>Svitare le due viti all'interno del vano delle batterie per la<br/>retroilluminazione.</li> </ul>                                                                                                    |  |
| Zona senza fili | Sensore che trasmette alla Centrale<br>mediante un ricevitore radio anziché<br>mediante un collegamento fisico alla<br>Centrale stessa. | • Aprire il vano delle batterie per il funzionamento e sostituire tutte e<br>quattro le batterie. Si hanno a disposizione 5 minuti per completare<br>l'operazione. È possibile utilizzare esclusivamente batterie stilo<br>Duracell o Energizer.                                                                          |  |
| Zona            | Un'area sorvegliata da un gruppo di uno o più remoti di rilevamento.                                                                    | <ul> <li>Dopo avere sostituito le batterie, è necessario chiudere il vano batterie entro 30 secondi.</li> <li>Se viene visualizzato il messaggio "<i>Tasto # per finire</i>" premere il tasto <i># per ripristinare il normale funzionamento della tastiera.</i></li> </ul>                                               |  |
|                 |                                                                                                    | ATTENZIONE: in caso di ricarica, (dis)assemblaggio non corretto o<br>esposizione a incendi o temperature elevate, le batterie possono<br>esplodere o provocare ustioni. Smaltire le batterie usate conformemente<br>alle istruzioni fornite e/o alle normative locali vigenti. Tenere fuori della<br>portata dei bambini. |  |
|                 |                                                                                                    | (*) solo tastiera NX-1048-R-W                                                                                                    |  |

| Note |
|------|
|      |
|      |
|      |
|      |
|      |
|      |
|      |
|      |
|      |

| Note |
|------|
|      |
|      |
|      |
|      |
|      |
|      |
|      |
|      |
|      |

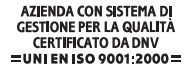

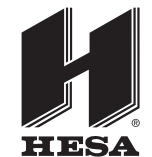

#### HESA S.p.A.

Via Triboniano, 25 - 20156 Milano - Tel. 02.380361 - Fax. 02.38036701 www.hesa.com • e-mail: hesa@hesa.com

Filiali: Scandicci (FI) - Roma - Modugno (BA) - Catania (agenzia con deposito)

DT01331HE0409R02